# Technology Department ReadyDesk Software

## **OPENING READYDESK**

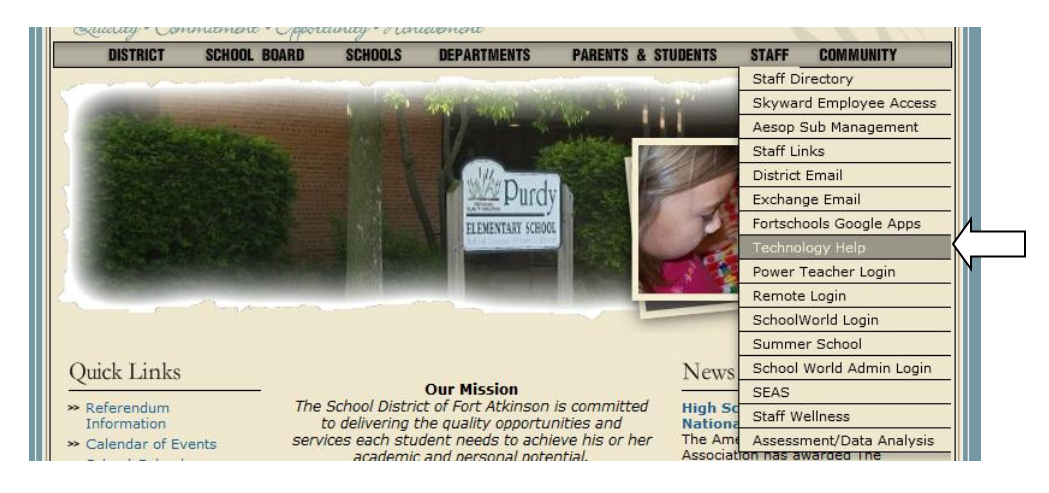

- 1. From District Home Page, highlight the "Staff" Tab, and select "Technology Help"
- 2. From the next Screen, Select "Please click here to open the technology department's help desk website"
  - a. You will also be able to get to this website next year by clicking on a "Technology Help" icon on your desktop.
- 3. Enter Customer ID and password for ReadyDesk. For more information about what your username and password are, please refer to text box below.

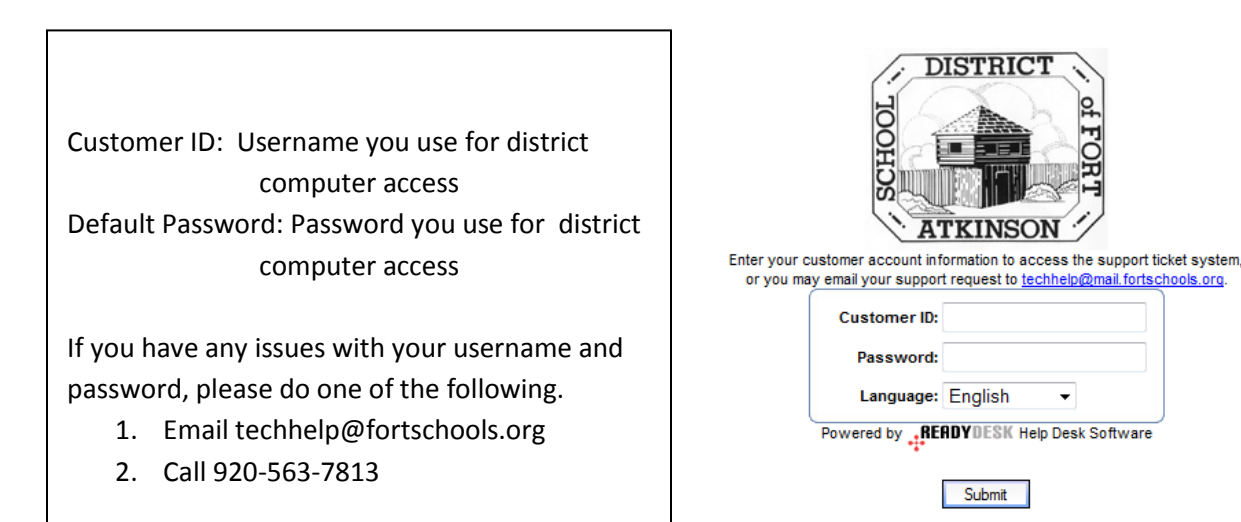

Forget your password?

## **CREATING A NEW TICKET**

A work ticket is created whenever you have an issue that you would like fixed by a computer technician. This will take the place of all emails and phone calls when making the Technology Department aware of an issue.

| SCHOOL DISTRICT OF                                                                                                    | English                                                                                                    |
|----------------------------------------------------------------------------------------------------|----------------------------------------------------------------------------------------------------|
|                                                                                                    | Powered by READYDESK Help Desk Softw                                                                                  |
| Support Requests<br>Submit New Ticket<br>Submit a new support request<br>User Existing Tickets<br>View previously submitted tickets                                     | Live Support offine<br>Initiate a new live chat session<br>Contart Transcripts<br>View past chat sessions             |
| My Profile         Edit         View/change your account information         Billing         View your invoices         View good fin         Leave the customer portal | Resources Wew Heatest news articles Vew the latest news articles Support Articles Read articles in the knowledge base |
| Top Support Articles                                                                                                    | Views                                                                                                    |
| Moving from Outlook to Google Mail                                                                                                    | 10                                                                                                    |
| Migrate Events from Yahoo Calendar                                                                                                    | 2                                                                                                    |
| Archiving Email Messages                                                                                                    | 1                                                                                                    |
| Newest Support Articles                                                                                                    | Date Added                                                                                                    |
| Accessing Voicemail from Outside on new VOIP phones                                                                                                    | 5/5/2011                                                                                                    |
| Change Password for Google Apps                                                                                                    | 4/28/2011                                                                                                    |
| Deleting Email in Google Mail                                                                                                    | 4/28/2011                                                                                                    |

- 1. Click on "Submit New Ticket"
- 2. Fill in the following information. The more information that you provide in the Summary section, the better your service will be from the Technology Department. This form allows you to upload documents. This will help if you have created a screen shot of an error.
- 3. After you have finished inputting your information, click "Submit".

| Customer ID:                              | nuest                    | ADDITION THE WITCH |         |
|-------------------------------------------|--------------------------|--------------------|---------|
| Name:                                     | Guest                    |                    | 7       |
| Company Name:                             | sdfa                     |                    |         |
| Phone:                                    | 920-563-7813             |                    |         |
| Email:                                    | guest@fortschools.org    |                    |         |
| Category:                                 | NA                       | •                  |         |
| How to fix:                               | Tech to come in During S | chool 👻            |         |
| Room Number:                              |                          |                    |         |
| Building:                                 | •                        |                    |         |
| Subject:                                  |                          |                    |         |
| Summary:                                  |                          |                    |         |
|                                           |                          |                    |         |
| Attachment 1:                             |                          |                    | Browse_ |
| Attachment 2:                             |                          |                    | Browse_ |
|                                           |                          |                    | Browse_ |
| Attachment 3:                             |                          |                    |         |
| Attachment 3:<br>Attachment 4:            |                          |                    | Browse_ |
| Attachment 3:<br>Attachment 4:<br>Assets: | Select                   |                    | Browse_ |

## **VIEW EXISTING TICKETS**

Existing Tickets will show you information about any Open or Closed Tickets that you have created in the past. Each ticket will include a history of what was done by the Technology Department to fix your issues.

| ORTOATKINSON                                                                                                    | English                                                                                                    |
|----------------------------------------------------------------------------------------------------|----------------------------------------------------------------------------------------------------|
|                                                                                                    | Powered by READYDESK Help Des                                                                                          |
| Support Requests           Submit New Ticket           Submit a new support request           View Existing Tickets           View previously submitted tickets                                                                                                    | Live Support Offine<br>Initiate a new live chat session<br>Chat Transcripts<br>View past chat sessions                 |
| My Profile         Image: Second state         View/change your account information         Image: Second state         View/change your invoices         Image: Second state         Image: Second state         Image: Second state         Second state         Image: Second state         Image: Sec | Resources Wave latest news articles View the latest news articles Support Articles Read articles in the knowledge base |
| Top Support Articles                                                                                                    | Views                                                                                                    |
| Moving from Outlook to Google Mail                                                                                                    | 10                                                                                                    |
| Migrate Events from Yahoo Calendar                                                                                                    | 2                                                                                                    |
| Archiving Email Messages                                                                                                    | 1                                                                                                    |
| Newest Support Articles                                                                                                    | Date Added                                                                                                    |
| Accessing Voicemail from Outside on new VOIP phones                                                                                                    | 5/5/2011                                                                                                    |
|                                                                                                    |                                                                                                    |

- 1. Click on "View Existing Tickets"
- 2. Click on the "Subject" of a ticket to open it.

## **UPDATE EXISTING TICKETS**

When you click on an existing Ticket, you have an option to update your ticket. This can include you typing in more information about your issue, or even closing your work ticket if the issue has resolved itself.

| Attachments                                      |                         |  |
|--------------------------------------------------|-------------------------|--|
| Addennienta                                      |                         |  |
|                                                  | No Existing Attachments |  |
| Attachment 1:                                    | Browse_                 |  |
| Attachment 2:                                    | Browse_                 |  |
|                                                  | Browse_                 |  |
| Attachment 3:                                    |                         |  |
| Attachment 3:<br>Attachment 4:                   | Browse                  |  |
| Attachment 3:<br>Attachment 4:<br>Assets: Select | Browse_                 |  |

#### **CHANGING YOUR PASSWORD**

Because the default password is not very secure, we ask that you change your password. We do not use the "Billing" link under "My Profile". But, you can log off by clicking the "Log Off" link.

| ORT·ATKINSON                                                                                                    | English                                                                                                    |
|----------------------------------------------------------------------------------------------------|----------------------------------------------------------------------------------------------------|
|                                                                                                    | Powered by <u>READYDESK</u> Help Des                                                                           |
| Support Requests<br>Submit New Ticket<br>Submit a new support request<br>View Existing Tickets<br>View previously submitted tickets | Live Support Offine<br>Live Support Offine<br>Line chat session<br>Chat Transcripts<br>View past chat sessions |
| My Profile<br>Edit<br>View/change your account information<br>Billing<br>View your invoices<br>Kog Off<br>Leave the customer portal | Resources News View the latest news articles Support Articles Read articles in the knowledge base              |
| Top Support Articles                                                                                                    | Views                                                                                                    |
| Moving from Outlook to Google Mail                                                                                                  | 10                                                                                                    |
| Migrate Events from Yahoo Calendar                                                                                                  | 2                                                                                                    |
| Archiving Email Messages                                                                                                    | 1                                                                                                    |
| Newest Support Articles                                                                                                    | Date Added                                                                                                    |
| Accessing Voicemail from Outside on new VOIP phones                                                                                 | 5/5/2011                                                                                                    |
|                                                                                                    | 1000011                                                                                                    |

- 1. Under "My Profile", click on "Edit"
- 2. Update your information.
- 3. Click Submit.

| Account Details |                       |  |
|-----------------|-----------------------|--|
| Customer ID:    | Customer ID: guest    |  |
| Name:           | Guest                 |  |
| Company Name:   | sdfa                  |  |
| Address:        | sdfa                  |  |
| City:           | sdfa                  |  |
| State:          | WA                    |  |
| ZIP:            | 53538                 |  |
| Phone:          | 920-563-7813          |  |
| Email:          | guest@fortschools.org |  |
| Password:       | •••••                 |  |
| Confirm:        |                       |  |

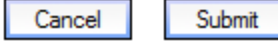

## **RECEIVING IMMEDIATE HELP**

With this new helpdesk software, the Technology Department will now have access to share your screen with you immediately. The Live Support Chat and Remote Desktop will only be available if there is a Technician also available in the department.

|                                                                                                    | - 3                                                                                                    |
|----------------------------------------------------------------------------------------------------|----------------------------------------------------------------------------------------------------|
|                                                                                                    | Powered by <u>READYDESK</u> Help Desl                                                                                    |
| Support Requests<br>Submit New Ticket<br>Submit a new support request<br>View Existing Tickets<br>View previously submitted tickets   | upport<br>Live Support Offline<br>Initiate a new live chat session<br><u>Chat Transcripts</u><br>View past chat sessions |
| My Profile<br>Edit<br>View/change your account information<br>Billing<br>View your invoices<br>X Log Off<br>Leave the customer portal | ITCES<br>News<br>View the latest news articles<br>Support <u>Articles</u><br>Read articles in the knowledge base         |
| Top Support Articles                                                                                                    | Views                                                                                                    |
| Moving from Outlook to Google Mail                                                                                                    | 10                                                                                                    |
| Migrate Events from Yahoo Calendar                                                                                                    | 2                                                                                                    |
| Archiving Email Messages                                                                                                    | 1                                                                                                    |
| Newest Support Articles                                                                                                    | Date Added                                                                                                    |
| Accessing Voicemail from Outside on new VOIP phones                                                                                   | 5/5/2011                                                                                                    |

1. Under "Live Support", Click The Live Support Link. You will be able to click on this only if we have a technician signed into the Live Support in the Tech Department.

Times that Live Support will be available will be determined this summer. The times will then be posted inside of Ready Desk, and sent out in an email. We are hoping to have Live Support available at least every morning from 7:45am -9:00am.

| 🕙 ReadyDesk Live Support Chat - Mozilla Firefox 🛛 🕞 💼 📼                                               |             |
|----------------------------------------------------------------------------------------------------|-------------|
| http://ace.fortschools.org/readydesk/chat/chat.php?NICK=&SESID=a22c 🏠                                 |             |
|                                                                                                    |             |
|                                                                                                    |             |
|                                                                                                    |             |
|                                                                                                    |             |
| Please hold for the next available representative.                                                    |             |
| If one does not become available you may type in your message and we will get back to<br>you shortly. |             |
|                                                                                                    |             |
|                                                                                                    |             |
|                                                                                                    |             |
|                                                                                                    |             |
|                                                                                                    |             |
|                                                                                                    |             |
|                                                                                                    |             |
|                                                                                                    |             |
| To Share Screens                                                                                      | with a Tech |
| Powered by <u>ReadyDesk</u>                                                                           |             |
|                                                                                                    |             |

#### VIEWING NEWS FROM THE TECH DEPARTMENT

The Technology Department will post any news or updates that will be going on in the future to this page. This may include when there will be outages to certain services, or just information about what the Technology Department is up to.

| • ATKINSON                                                                                                    | Englis                                                                                                    |
|----------------------------------------------------------------------------------------------------|----------------------------------------------------------------------------------------------------|
|                                                                                                    | Powered by <u>READYDESK</u> Help Des                                                                                            |
| Support Requests           Submit Hew Ticket           Submit a new support request           Mew Existing Tickets           View previously submitted tickets                                                                                                    | Live Support Offline<br>Live Support Offline<br>Initiate a new live chat session<br>Chat Transcripts<br>View past chat sessions |
| My Profile<br>Edit<br>View/change your account information<br>Editor<br>View your invoices<br>X Log Off<br>Leave the customer portal                                                                                                    | Resources<br>View the latest news articles<br>View the latest news articles<br>Read articles in the knowledge base              |
|                                                                                                    |                                                                                                    |
| Top Support Articles                                                                                                    | Views                                                                                                    |
| Top Support Articles                                                                                                    | Views<br>10                                                                                                    |
| Top Support Articles Wering from Outlook to Google Mail Marate Events from Yahoo Calendar                                                                                                    | <u>Views</u><br>10<br>2                                                                                                    |
| Top Support Articles                                                                                                    | <u>Межа</u><br>10<br>2<br>1                                                                                                    |
| Top Support Articles           Image: Maximum Tom Outlook to Geode Mail           Image: Marcate Events from Yahoo Calendar           Image: Archbring Email Messages           Newest Support Articles                                                                                                    | Views<br>10<br>2<br>1<br>Date Added                                                                                             |
| Top Support Articles  Marine from Outlook to Goode Mail  Marate Events from Yahoo Calendar  Archeina Email Messaces  Newest Support Articles  Accessing Voicemail from Outside on new VOIP phones                                                                                                    | Views<br>10<br>2<br>1<br>Date Addad<br>5/5/2011                                                                                 |
| Top Support Articles         Image: Second and Second And Second And Second | <u>Views</u><br>10<br>2<br>1<br>1<br>1<br>1<br>1<br>1<br>1<br>1<br>1<br>1<br>1<br>1<br>1<br>1<br>1<br>1<br>1                    |

## VIEWING SUPPORT ARTICLES FROM THE TECH DEPARTMENT

The Technology Department will post helpful hints and tips in the Support Article section. This should be the first place that you look for help for your technology issues. This will allow you to search for keywords of what you are looking for. The bottom of your Ready Desk screen will show you "newest" and "most used" Support Articles. We will be including a lot of Support Articles that will help you with your transition into using Google Apps.

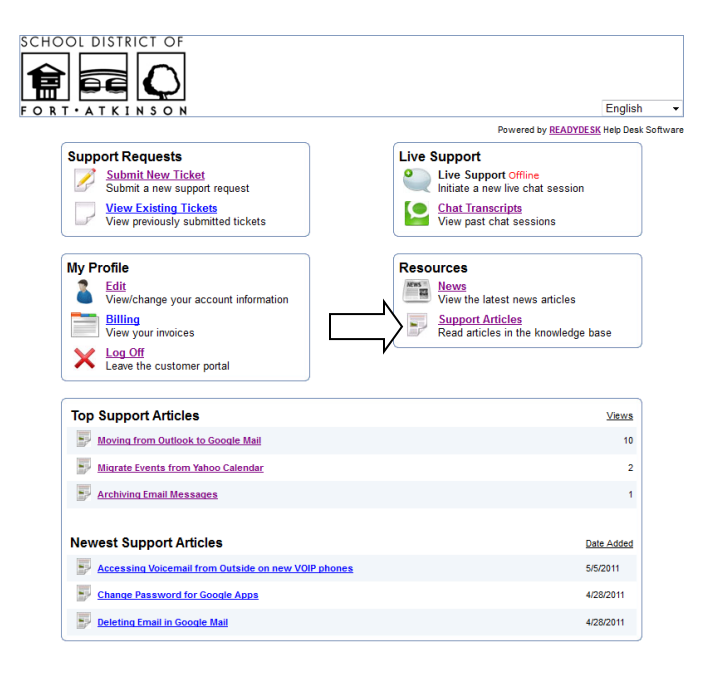